HCQU reporter (a generic complex SQL statement generator and GUI)

Main screen

| 🔜 HCQU Reporter V 0.1.0.0                                                                                          |  |
|----------------------------------------------------------------------------------------------------|--|
| [Query Builder] Query Results                                                                                      |  |
| Data Source Creators Add Data Source Add Filed Lookup Data Filter Creators Add Filter Operation Add Sort Operation |  |
| Execute this                                                                                                    |  |
| F<br>F<br>F                                                                                                    |  |

Adding a data source to start with

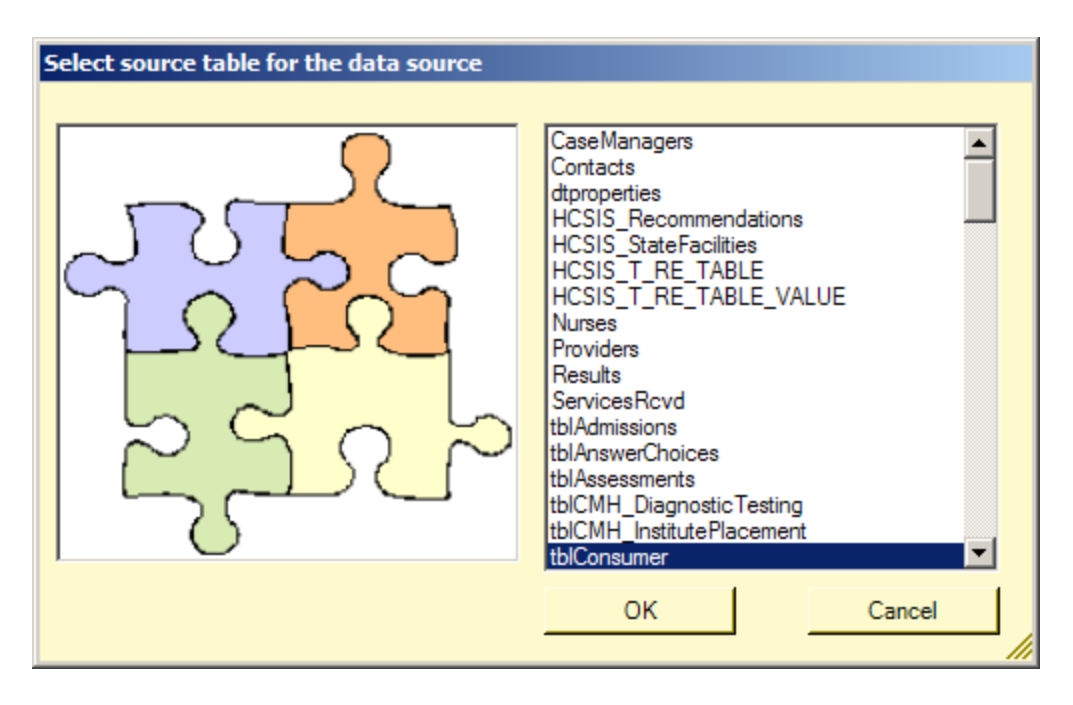

You then get to pick what fields from the base data source you want to include in your query. (Here I have picked the name fields)

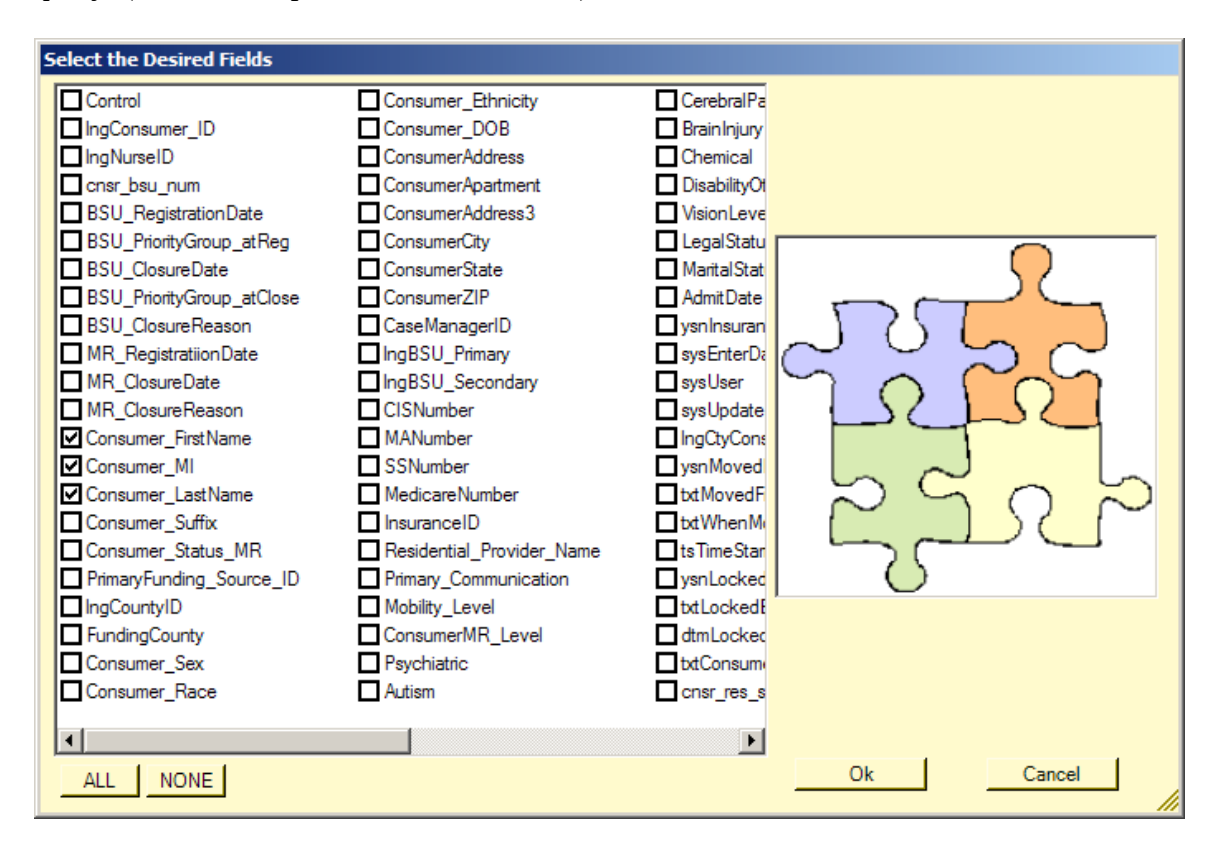

Now the data source is added to the canvas and the base selection statement is inserted into the code window

| HCQU Reporter V 0.1.0.0                                                    |                                                                                                    | _ 🗆 🗙 |
|----------------------------------------------------------------------------|----------------------------------------------------------------------------------------------------|-------|
| Query Builder Query Results                                                |                                                                                                    |       |
| Data Source Creators Add Data Source Add Field Lookup Data Filter Creators | SELECT tblConsumer_Consumer_FirstName,<br>tblConsumer_Consumer_MI,tblConsumer_LastName<br>FROM tblConsumer |       |
| Add Filter Operation Add Sort Operation                                    |                                                                                                    |       |
| Execute thisS                                                              | ELECT tblConsumer.Consumer_FirstName,                                                                      |       |
| 100 Limit selection to X<br>records. (0 is unlimited) E                    | 'ROM tblConsumer                                                                                           |       |
| F                                                                          |                                                                                                    |       |

Now I want to associate some of the links in the base table to their corresponding entries in the various lookup tables by adding Field Lookup

| 🔜 Build Lookup Relationship                                                                                                    |                                                                                 |                                                                                                  |                                                              |
|----------------------------------------------------------------------------------------------------|---------------------------------------------------------------------------------|--------------------------------------------------------------------------------------------------|--------------------------------------------------------------|
| Available Fields For Index                                                                                                    | Available Tables for Indexing into                                              | Fields in Table to index against                                                                 | Fields to return on a Match                                  |
| Control IngConsumer_ID IngConsumer_ID IngConsumer_ID IngNurseID Constrained and the set of the set of the set |                                                                                 |                                                                                                  |                                                              |
| Step 1 Select the field you<br>want to use as the index field<br>then click the> button                                                                                                    | Step 2 Select the table you<br>want to index into and then click<br>the> button | Step 3 Select the field in this<br>table that you want to index<br>against and click the> button | Step 4 Finally select the field you want the index to return |
| Option Step 5 (what kind of JOIN to use)                                                                                                    |                                                                                 |                                                                                                  |                                                              |
| Fields in Base Table and fields in Match T                                                                                                    | able or empty (NULL) values in match table where                                | e no match is found.                                                                             |                                                              |
| C Fields in base table and fields in match tab                                                                                                    | ole only. If match table fields do not exist then resi                          | ulting row in Base table is also not returned                                                    | OK Cancel                                                    |
|                                                                                                    |                                                                                 |                                                                                                  |                                                              |
|                                                                                                    |                                                                                 |                                                                                                  |                                                              |

I start by selecting the field from my base table that is index field. (Nurse ID)

| 🖶 Build Lookup Relationship                                                                                                    |                                                                                                    |                                                                                                    |                                                                              |
|----------------------------------------------------------------------------------------------------|----------------------------------------------------------------------------------------------------|----------------------------------------------------------------------------------------------------|------------------------------------------------------------------------------|
| Available Fields For Index         Control         IngConsumer_ID         IngConsumer_ID         IngConsumer_ID         IngVerseID         Centrol         BSU_RegistrationDate         BSU_PriorityGroup_atReg         BSU_ClosureDate         BSU_ClosureDate         BSU_ClosureDate         BSU_ClosureDate         BSU_ClosureDate         MR_ClosureDate         MR_ClosureDate         MR_ClosureDate         Consumer_InstName         Consumer_LastName         Consumer_Status_MR         PrimaryFunding_Source_ID         IngCounty/ID         FundingCounty         Consumer_Sex | Available Tables for Indexing into         CaseManagers         Contacts         dtproperties         HCSIS_Recommendations         HCSIS_T_RE_TABLE         HCSIS_T_RE_TABLE         HCSIS_T_RE_TABLE         Providers         Results         ServicesRcvd         tblAdmissions         tblAdmissions         tblAdmissions         tblAdmissions         tblAnswerChoices         tblAossesments         tblCMH_DiagnosticTesting         tblConsumerAllergies         tblConsumerAnswers         tblConsumerAnswers         tblConsumerPayProgram | Fields in Table to index against                                                                                                    | Fields to return on a Match                                                  |
| Step 1 Select the field you want to use as the index field then click the> button         □Option Step 5 (what kind of JOIN to use) <ul> <li>Fields in Base Table and fields in Match T:</li> <li>C Fields in base table and fields in match table</li> </ul>                                                                                                    | Step 2 Select the table you<br>want to index into and then click<br>the> button<br>able or empty (NULL) values in match table where<br>ole only. If match table fields do not exist then resu                                                                                                    | Step 3 Select the field in this<br>table that you want to index<br>against and click the> button<br>no match is found.<br>Iting row in Base table is also not returned | Step 4 Finally select the field<br>you want the index to return<br>OK Cancel |

Then I pick the table that this field links into (Nurses)

| 🔜 Build Lookup Relationship                                                                                                    |                                                                                                    |                                                                                                    |                                                              |
|----------------------------------------------------------------------------------------------------|----------------------------------------------------------------------------------------------------|----------------------------------------------------------------------------------------------------|--------------------------------------------------------------|
| Available Fields For Index                                                                                                    | Available Tables for Indexing into                                                                                                    | Fields in Table to index against                                                                               | Fields to return on a Match                                  |
| Control IngConsumer_ID IngConsumer_ID SU_RegistrationDate BSU_RegistrationDate BSU_ClosureDate BSU_ClosureDate BSU_ClosureDate BSU_ClosureDate MR_RegistratiionDate MR_RegistratiionDate MR_ClosureDate MR_ClosureDate MR_ClosureDate Consumer_IstName Consumer_LastName Consumer_Status_MR PrimaryFunding_Source_ID IngCountyID FundingCounty Consumer_Sex | CaseManagers Contacts dtproperties HCSIS_Recommendations HCSIS_TRE_TABLE HCSIS_T_RE_TABLE HCSIS_T_RE_TABLE VALUE Varces Providers Results ServicesRcvd tblAdmissions tblAnswerChoices tblAssesments tblCMH_DiagnosticTesting tblCMH_DistitutePlacement tblConsumerAllergies tblConsumerAllergies tblConsumerComments tblConsumerComments tblConsumerCogram | IngNurseID FirstName LastName Address City State Zip Phone CellPhone HomePhone NurseSSN toTimeStamp ysnArchive |                                                              |
| Step 1 Select the field you<br>want to use as the index field<br>then click the> button                                                                                                    | Step 2 Select the table you<br>want to index into and then click<br>the> button                                                                                                    | Step 3 Select the field in this<br>table that you want to index<br>against and click the> button               | Step 4 Finally select the field you want the index to return |
| Option Step 5 (what kind of JOIN to use) Fields in Base Table and fields in Match T Fields in base table and fields in match table                                                                                                    | able or empty (NULL) values in match table wh<br>ole only. If match table fields do not exist then re                                                                                                    | ere no match is found.<br>sulting row in Base table is also not returned                                       | OK Cancel                                                    |
|                                                                                                    |                                                                                                    |                                                                                                    |                                                              |

Now I pick the field in this linked table that represents the other side of the linking mechanism. (Nurse ID again)

| 🖶 Build Lookup Relationship                                                                                                    |                                                                                                    |                                                                                                    |                                                                                                    |
|----------------------------------------------------------------------------------------------------|----------------------------------------------------------------------------------------------------|----------------------------------------------------------------------------------------------------|----------------------------------------------------------------------------------------------------|
| Available Fields For Index                                                                                                    | Available Tables for Indexing into                                                                                                    | Fields in Table to index against                                                                                                    | Fields to return on a Match                                                                                    |
| Control IngConsumer_ID IngConsumer_ID IngConsumer_ID IngConsumer_ID BSU_RegistrationDate BSU_ClosureDate BSU_ClosureDate BSU_ClosureDate BSU_ClosureDate MR_ClosureReason Consumer_IsitName Consumer_Status_MR PrimaryFunding_Source_ID IngCountyID FundingCounty Consumer_Sex | CaseManagers Contacts dtproperties HCSIS_Recommendations HCSIS_TRE_TABLE HCSIS_T_RE_TABLE HCSIS_T_RE_TABLE HCSIS_T_RE_TABLE VALUE Varses Providers Results ServicesRcvd tblAdmissions tblAnswerChoices tblAssesments tblCMH_DiagnosticTesting tblCMH_DistutePlacement tblConsumerAllergies tblConsumerAllergies tblConsumerAllergies tblConsumerComments tblConsumerCapProgram v | ✓ IngNurseID<br>FirstName<br>LastName<br>Address<br>City<br>State<br>Zip<br>Phone<br>CellPhone<br>NurseSSN<br>tsTimeStamp<br>ysnArchive | IngNurseID FirstName LastName Address City State Zip Phone CellPhone HomePhone NurseSSN tsTimeStamp ysnArchive |
| Step 1 Select the field you<br>want to use as the index field<br>then click the> button                                                                                                    | Step 2 Select the table you<br>want to index into and then click<br>the> button                                                                                                    | Step 3 Select the field in this<br>table that you want to index<br>against and click the> button                                        | Step 4 Finally select the field you want the index to return                                                   |
| Option Step 5 (what kind of JOIN to use)                                                                                                    | able or empty (NULL) values in match table when                                                                                                    | e no match is found.                                                                                                    |                                                                                                    |
| C Fields in base table and fields in match ta                                                                                                    | ble only. If match table fields do not exist then res                                                                                                    | ulting row in Base table is also not returned                                                                                           | OK Cancel                                                                                                    |
|                                                                                                    |                                                                                                    |                                                                                                    |                                                                                                    |

Finally I get to select what other fields from the linked table I want to add to my query. We will get the nurse First name and Last name

| 🛃 Build Lookup Relationship                                                                                                    |                                                                                                    |                                                                                                    | _ <b>_</b> ×                                                                                                    |
|----------------------------------------------------------------------------------------------------|----------------------------------------------------------------------------------------------------|----------------------------------------------------------------------------------------------------|----------------------------------------------------------------------------------------------------|
| Available Fields For Index Available Fields For Index Control IngConsumer_ID Consr_bsu_num BSU_RegistrationDate BSU_PriorityGroup_atReg BSU_ClosureDate BSU_ClosureDate BSU_ClosureDate BSU_ClosureReason MR_RegistrationDate MR_ClosureReason Consumer_FirstName Consumer_Status_MR PrimaryFunding_Source_ID IngCountyID FundingCounty Consumer_Status_MR PrimaryFunding_Source_ID IngCountyID FundingCounty Consumer_Status_MR Consumer_Status_MR Consumer_Statu | Available Tables for Indexing into CaseManagers Contacts HCSIS_Recommendations HCSIS_Recommendations HCSIS_T_RE_TABLE HCSIS_T_RE_TABLE HCSIS_T_RE_TABLE VALUE VIturses Providers Results ServicesRvd tblAdmissions tblAnswerChoices tblAassesments tblCAms_unerAnswers tblConsumerAnswers tblConsumerAnswe | Fields in Table to index against                                                                                                    | Fields to return on a Match IngNurseID ✓ FirstName Address City State Zip Phone CellPhone HomePhone NurseSSN tsTimeStamp ysnArchive |
| Step 1 Select the field you<br>want to use as the index field<br>then click the -> button<br>Option Step 5 (what kind of JOIN to use)<br>© Fields in Base Table and fields in Match Ta<br>C Fields in base table and fields in match tab                                                                                                    | Step 2 Select the table you<br>want to index into and then click<br>the> button<br>able or empty (NULL) values in match table where<br>le only. If match table fields do not exist then resu                                                                                                    | Step 3 Select the field in this<br>table that you want to index<br>against and click the> button<br>e no match is found.<br>Iting row in Base table is also not returned | Step 4 Finally select the field<br>you want the index to return<br>OK Cancel                                                        |

I optionally can select what kind of join I will be using (Need to work on language here)

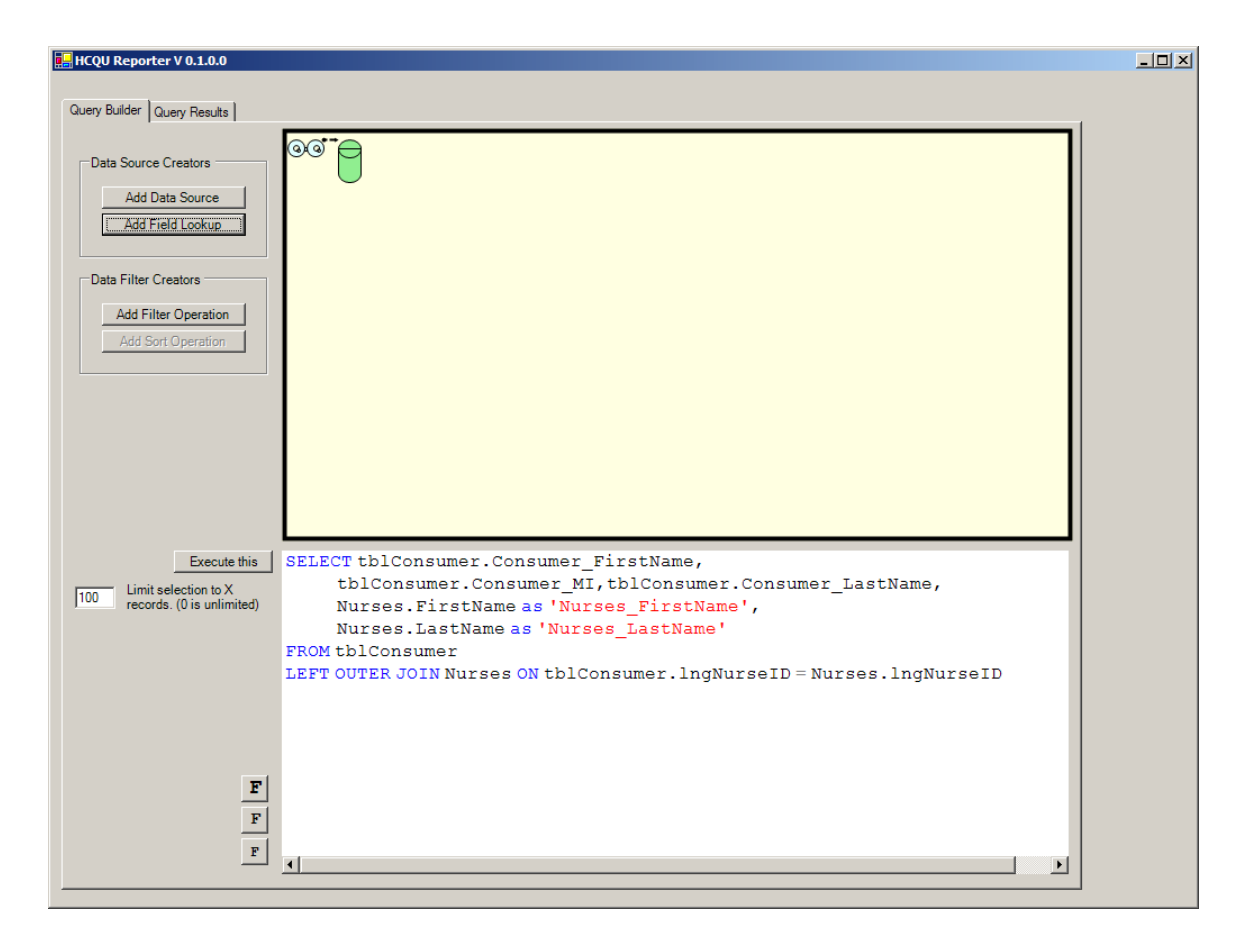

Now I have my base query and the joined nurses table with the nurse name being pulled from the joined table via the constructed link. Notice the code window shows the LEFT OUTER JOIN that was constructed and that the Dashed line between the Lookup and the Data source. This dashed line indicates the Outer join nature of the selection in that some values from the linked table may be empty or NULL because that what we selected when we built the lookup in the first place.

I will quickly add another lookup on county ID

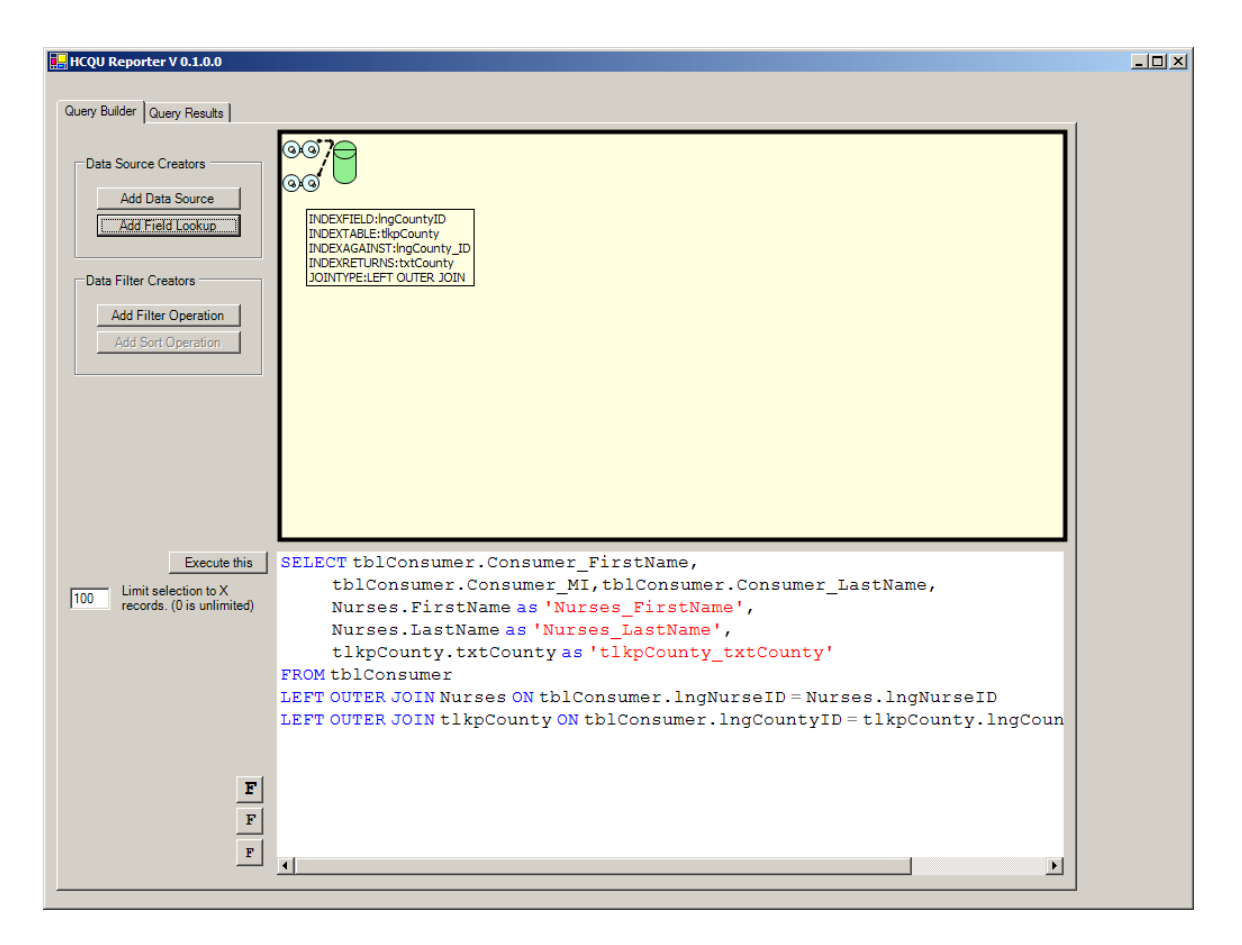

Note as you hover the icons in the graphic panel you get readout on the icons contribution to the underlying query as its being built. I all cases the Code panel tracks the interaction with the other parts of the interface.

Now we will add a filter...

| 🔜 Build a filter dialog               |              |          |                                                                       |
|---------------------------------------|--------------|----------|-----------------------------------------------------------------------|
| Fields available to filter against    |              | <b></b>  | Number Die Los Inn 10 ml                                              |
| TABLENAME.FIELDNAME                   | TYPE OF DATA |          | Numbers   Dates   Strings   Advanced Stuff                            |
| tblConsumer.Control                   | STRING       |          | Equal to some value                                                   |
| tblConsumer.IngConsumer_ID            | NUMERIC      |          |                                                                       |
| tblConsumer.IngNurseID                | NUMERIC      |          | Enter the value you wish the field Enter the value you wish the field |
| tblConsumer.cnsr_bsu_num              | STRING       |          | condition condition                                                   |
| tblConsumer.BSU_RegistrationDate      | DATETIME     |          | Condition                                                             |
| tblConsumer.BSU_PriorityGroup_atReg   | NUMERIC      |          |                                                                       |
| tblConsumer.BSU_ClosureDate           | DATETIME     |          |                                                                       |
| tblConsumer.BSU_PriorityGroup_atClose | NUMERIC      |          |                                                                       |
| tblConsumer.BSU_ClosureReason         | NUMERIC      |          | Between a range of values Nulls or Not Nulls                          |
| tblConsumer.MR_RegistratiionDate      | DATETIME     |          | Enter the range of values you want the field to fall                  |
| tblConsumer.MR_ClosureDate            | DATETIME     |          | Into for the filter condition                                         |
| tblConsumer.MR_ClosureReason          | NUMERIC      |          |                                                                       |
| tblConsumer.Consumer_FirstName        | STRING       |          | I IS NOT NULL                                                         |
| tblConsumer.Consumer_MI               | STRING       |          | Lower boundary Opper boundary                                         |
| tblConsumer.Consumer_LastName         | STRING       |          |                                                                       |
| tblConsumer.Consumer_Suffix           | STRING       |          | Less than some value Greater than some value                          |
| tblConsumer.Consumer_Status_MR        | NUMERIC      |          | Enter the value you wish the field Enter the value you wish the field |
| tblConsumer.PrimaryFunding_Source_ID  | NUMERIC      |          | to be less than to be greater than                                    |
| tblConsumer.IngCountyID               | STRING       |          |                                                                       |
| tblConsumer.FundingCounty             | STRING       |          |                                                                       |
| tblConsumer.Consumer_Sex              | STRING       |          |                                                                       |
| tblConsumer.Consumer_Race             | NUMERIC      |          | Clause Thete hairs Duilte Create Clause using Set Builder             |
| tblConsumer.Consumer_Ethnicity        | NUMERIC      |          |                                                                       |
| tblConsumer.Consumer_DOB              | DATETIME     |          |                                                                       |
| tblConsumer.ConsumerAddress           | STRING       |          |                                                                       |
| tblConsumer.ConsumerApartment         | STRING       |          |                                                                       |
| tblConsumer.ConsumerAddress3          | STRING       |          |                                                                       |
| tblConsumer.ConsumerCity              | STRING       |          | Ok Cancel                                                             |
| tblConsumer.ConsumerState             | STRING       | <b>•</b> |                                                                       |

The Build a filter dialog allows you to see all fields of every table you reference in your query. The Base table and any table you reference via link are represented. First you select what field you want to filter on in the grid...

| 🖳 Build a filter dialog              |              |                                                                       |
|--------------------------------------|--------------|-----------------------------------------------------------------------|
| Fields available to filter against   |              | Number Dates Strings Advanced Staff                                   |
| TABLENAME.FIELDNAME                  | TYPE OF DATA | Numbers   Dates Sumgs   Advanced Stuff                                |
| tblConsumer.res_owner_cde            | NUMERIC      | C Ignore Case                                                         |
| tblConsumer.intChangeAddr            | NUMERIC      |                                                                       |
| tblConsumer.intOtherResidents        | NUMERIC      | Equal to some value Not Equal to some value                           |
| tblConsumer.ysnArchive               | BOOLEAN      | Enter the value you wish the field Enter the value you wish the field |
| tblConsumer.IngResProviderID         | NUMERIC      | to be equal to for the filter to be NOT equal to for the filter       |
| tblConsumer.txtAdmitFrom             | STRING       | condition condition                                                   |
| tblConsumer.BSU_Primary              | STRING       |                                                                       |
| tblConsumer.BSU_Secondary            | STRING       |                                                                       |
| tblConsumer.ysnPennhurst             | BOOLEAN      |                                                                       |
| tblConsumer.IngResProviderContactID  | NUMERIC      | Between a range of values                                             |
| tblConsumer.txtNotes                 | STRING       | Enter the range of values you want the field to                       |
| tblConsumer.txtResProviderNotes      | STRING       | fall into for the filter condition                                    |
| tblConsumer.dtmWhenMovedFromStateCtr | DATETIME     |                                                                       |
| Nurses.IngNurseID                    | NUMERIC      |                                                                       |
| Nurses.FirstName                     | STRING       | Lower boundary Upper boundary                                         |
| Nurses.LastName                      | STRING       | - Pattern Matehing                                                    |
| Nurses.Address                       | STRING       | Fattern Matching                                                      |
| Nurses.City                          | STRING       | Enter the pattern desired either starting with, or ending             |
| Nurses.State                         | STRING       | with, or somewhere inside                                             |
| Nurses.Zip                           | STRING       |                                                                       |
| Nurses.Phone                         | STRING       |                                                                       |
| Nurses.CellPhone                     | STRING       | Starting Within Ending                                                |
| Nurses.HomePhone                     | STRING       |                                                                       |
| Nurses.NurseSSN                      | STRING       | Clause Thats being Built Create Clause using Set Builder              |
| Nurses.tsTimeStamp                   | UNKNOWN      |                                                                       |
| Nurses.ysnArchive                    | BOOLEAN      |                                                                       |
| tlkpCounty.IngCounty_ID              | STRING       |                                                                       |
| tlkpCounty.txtCounty                 | STRING       |                                                                       |
| tlkpCounty.tsTimeStamp               | UNKNOWN      |                                                                       |

Having selected the County from the lkpcounty table, the interface automatically switched to the strings Tab because that field is defined in the database as a string of characters. Now I can look for equality, inequality, ranges of values, Null, Not NULL, or various pattern matches (Starting with, Ending with, or Contains in) I also have the option to create a clause using set constructs meaning it will ask for the value being IN a set of values. I'll use this option for my query

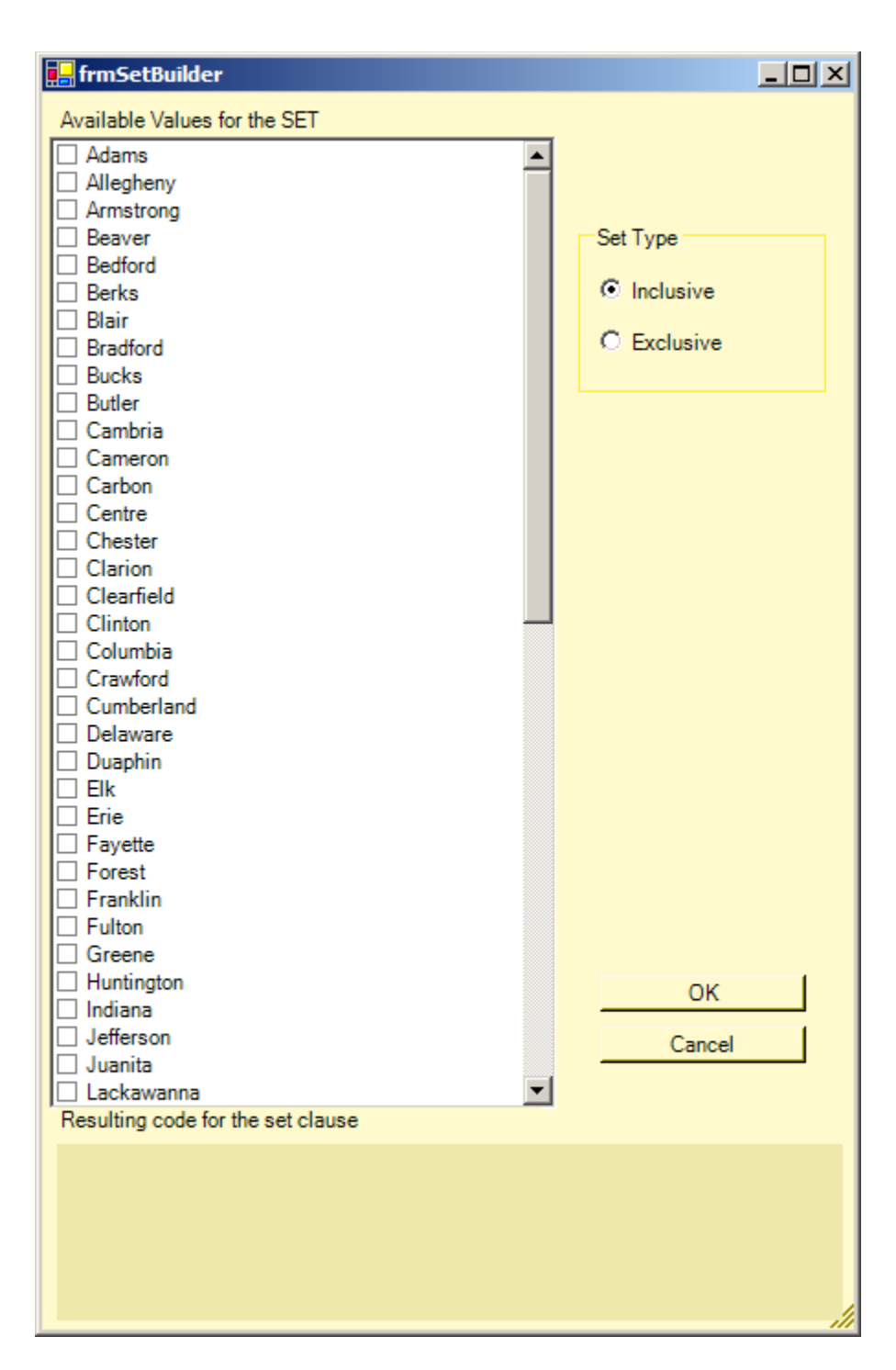

Here I now get a list of the possible values for the field. I can select which of these I want to include in my set. Well look for only this records that are in the Lackawanna or Luzerne counties.

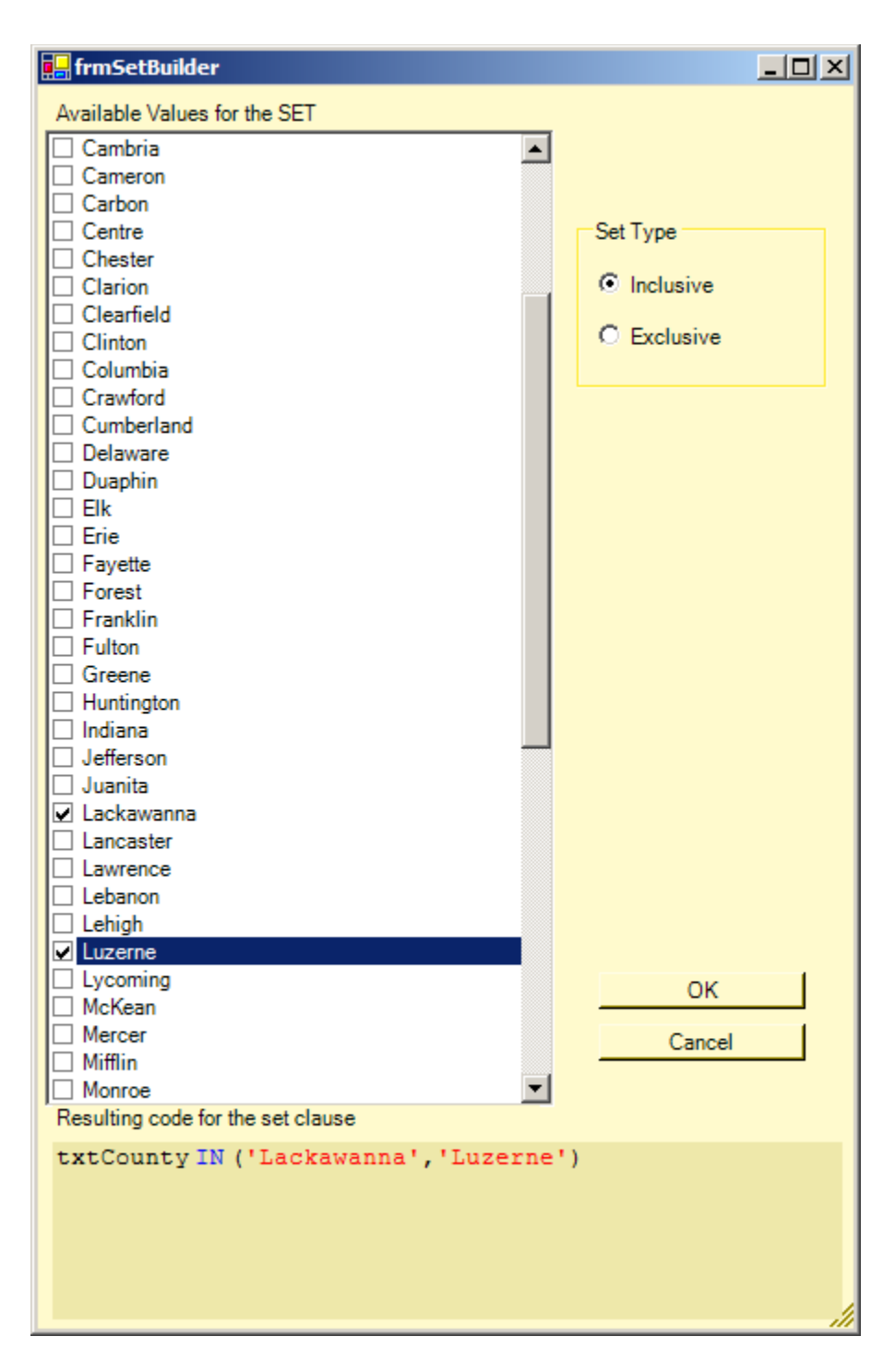

As you can see it has built my clause containing SQL correct IN Syntax for me. Because the field I as looking at was a string, the set is represented using 'character. If the field has been numeric the reporter would have omitted the 'characters and the values would have been numbers. If I set the type to be exclusive the syntax reverts to NOT IN and visa versa. So I click OK

| 🔜 Build a filter dialog               |              |                                                                       |
|---------------------------------------|--------------|-----------------------------------------------------------------------|
| Fields available to filter against    |              |                                                                       |
| TABLENAME.FIELDNAME                   | TYPE OF DATA | Numbers Dates Strings Advanced Stuff                                  |
| tblConsumer.Control                   | STRING       | O Ignore Case O Dont Ignore Case                                      |
| tblConsumer.IngConsumer_ID            | NUMERIC      |                                                                       |
| tblConsumer.IngNurseID                | NUMERIC      | Equal to some value Not Equal to some value                           |
| tblConsumer.cnsr_bsu_num              | STRING       | Enter the value you wish the field Enter the value you wish the field |
| tblConsumer.BSU_RegistrationDate      | DATETIME     | to be equal to for the filter to be NOT equal to for the filter       |
| tblConsumer.BSU_PriorityGroup_atReg   | NUMERIC      | condition condition                                                   |
| tblConsumer.BSU_ClosureDate           | DATETIME     |                                                                       |
| tblConsumer.BSU_PriorityGroup_atClose | NUMERIC      |                                                                       |
| tblConsumer.BSU_ClosureReason         | NUMERIC      | Between a range of values                                             |
| tblConsumer.MR_RegistratiionDate      | DATETIME     |                                                                       |
| tblConsumer.MR_ClosureDate            | DATETIME     | Enter the range of values you want the field to                       |
| tblConsumer.MR_ClosureReason          | NUMERIC      |                                                                       |
| tblConsumer.Consumer_FirstName        | STRING       | Is NOT NULL                                                           |
| tblConsumer.Consumer_MI               | STRING       |                                                                       |
| tblConsumer.Consumer_LastName         | STRING       | Lower boundary Upper boundary                                         |
| tblConsumer.Consumer_Suffix           | STRING       | Pattern Matching                                                      |
| tblConsumer.Consumer_Status_MR        | NUMERIC      | Fature that a setting the size of a fifth and a fifth and a first     |
| tblConsumer.PrimaryFunding_Source_ID  | NUMERIC      | with, or somewhere inside                                             |
| tblConsumer.IngCountyID               | STRING       |                                                                       |
| tblConsumer.FundingCounty             | STRING       |                                                                       |
| tblConsumer.Consumer_Sex              | STRING       | Starting Within Ending                                                |
| tblConsumer.Consumer_Race             | NUMERIC      | Statung Within Enong                                                  |
| tblConsumer.Consumer_Ethnicity        | NUMERIC      |                                                                       |
| tblConsumer.Consumer_DOB              | DATETIME     | Clause Thats being Built Create Clause using Set Builder              |
| tblConsumer.ConsumerAddress           | STRING       | btCounty IN ('Lackawanna' 'Luzeme')                                   |
| tblConsumer.ConsumerApartment         | STRING       |                                                                       |
| tblConsumer.ConsumerAddress3          | STRING       |                                                                       |
| tblConsumer.ConsumerCity              | STRING       | Ok Cancel                                                             |
| ItblConsumer.ConsumerState            | ISTRING      |                                                                       |

Note that the clause being built shows my IN clause.. Click OK again

| HCQU Reporter V 0.1.0.0                                     |                                                                                                    | _ 🗆 × |
|-------------------------------------------------------------|----------------------------------------------------------------------------------------------------|-------|
|                                                             |                                                                                                    |       |
| Query Builder Query Results                                 |                                                                                                    |       |
| Data Source Creators<br>Add Data Source<br>Add Field Lookup | IxtCounty IN (Lackawanna', Luzerne')       Initial Clause                                                                    |       |
| Data Filter Creators                                        |                                                                                                    |       |
| Add Filter Operation                                        |                                                                                                    |       |
|                                                             |                                                                                                    |       |
|                                                             |                                                                                                    |       |
|                                                             |                                                                                                    |       |
| Execute this Execute this                                   | tblConsumer.Consumer_MI,tblConsumer.Consumer LastName,                                                                       |       |
| 100 records. (0 is unlimited)                               | Nurses.FirstName as 'Nurses_FirstName',                                                                                      |       |
|                                                             | Nurses.LastName as 'Nurses_LastName',                                                                                        |       |
|                                                             | FROM tblConsumer                                                                                                    |       |
| 1                                                           | LEFT OUTER JOIN Nurses ON tblConsumer.lngNurseID = Nurses.lngNurseID                                                         |       |
|                                                             | LEFT OUTER JOIN tlkpCounty ON tblConsumer.lngCountyID = tlkpCounty.lngCoun<br>WHERE (txtCounty IN ('Lackawanna', 'Luzerne')) |       |
|                                                             |                                                                                                    |       |
| F                                                           |                                                                                                    |       |
| F                                                           |                                                                                                    |       |
| F                                                           |                                                                                                    |       |
|                                                             |                                                                                                    |       |

I now have my lookup filter added to the canvas and my code windows now contains the resulting where clause

Now I will add another filter on Nurse Name being NOT NULL. When I click the OK to leave the filter making process I get a different dialog because I now have another choice to make

| 🛃 Select where you want to connect this filter                                                                                                    | _ <b>_</b> ×                                                                                                    |
|----------------------------------------------------------------------------------------------------|----------------------------------------------------------------------------------------------------|
| Connect this new filter directly to the data source. (This generates an AND condition between this new filter and the results of all other filters) |                                                                                                    |
| Or select one of the existing filters to connect this to                                                                                            |                                                                                                    |
| 3 btCounty IN (Lackawanna','Luzeme')                                                                                                    | Kind of connection to Make<br>This setting dictates the<br>type of logic that will be<br>applied to the connection<br>filter. AND as in THS<br>OR AND THAT, or OR as in<br>THIS OR THAT |
|                                                                                                    | Ok Cancel                                                                                                    |

Because I already have a filter in this query, the software is asking me whn I want to connect this filter that I just made. I have the option of connecting this directly to the table, or connecting this directly to the pre-exiting filter. I lso get to choose what kind of clause I will use in the connection. AND being all inclusive or the OR clause wher one side or the other can be false and records will still flow through.

In my case I will connect to the existing filter using the and clause...

| Select where you want to connect this filter                                                                                                    | _ 🗆 🗵                                                                                 |  |  |
|----------------------------------------------------------------------------------------------------|---------------------------------------------------------------------------------------|--|--|
| Connect this new filter directly to the data source. (This generates an AND condition between this new filter and the results of all other filters) |                                                                                       |  |  |
| Or select one of the existing filters to connect this to                                                                                            |                                                                                       |  |  |
| 3 btCounty IN ('Lackawanna','Luzeme')                                                                                                    | Kind of connection to Make                                                            |  |  |
|                                                                                                    | This setting dictates the<br>type of logic that will be<br>applied to the expendition |  |  |
|                                                                                                    | OR AND THAT, or OR as in                                                              |  |  |
|                                                                                                    | THIS OR THAT                                                                          |  |  |
|                                                                                                    |                                                                                       |  |  |
|                                                                                                    |                                                                                       |  |  |
|                                                                                                    |                                                                                       |  |  |
|                                                                                                    |                                                                                       |  |  |
|                                                                                                    |                                                                                       |  |  |
|                                                                                                    |                                                                                       |  |  |
|                                                                                                    |                                                                                       |  |  |
|                                                                                                    |                                                                                       |  |  |
|                                                                                                    | Ok Cancel                                                                             |  |  |
|                                                                                                    | ///                                                                                   |  |  |

and click OK

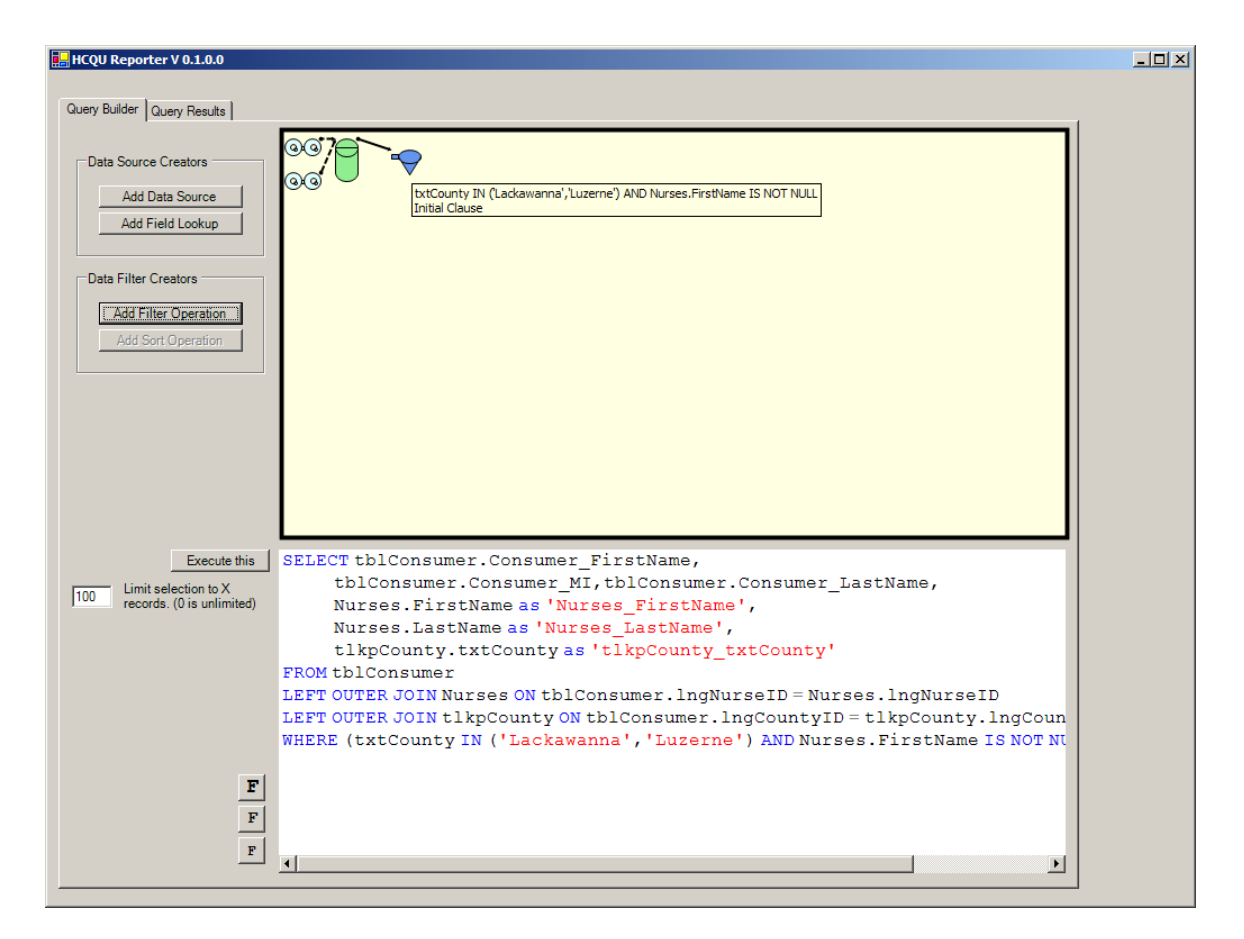

Note that my filter is now a little larger and the new clause Nurses.Firstname IS NOT NULL has been added to the previous contents using the AND clause.

Finally I can click the execute this and examine the Query results tab to see the results of my work

|                           | -           |                   |                  |                 |                      |       |
|---------------------------|-------------|-------------------|------------------|-----------------|----------------------|-------|
| ery Builder Query Results |             |                   |                  |                 |                      |       |
|                           |             |                   |                  |                 |                      | F F F |
| Query Res                 | ults        |                   |                  |                 |                      | -     |
| onsumer FirstName         | Consumer MI | Consumer LastName | Nurses FirstName | Nurses LastName | tlkpCounty_txtCounty |       |
| AMI LYNN                  | {NULL}      | PALUCH            | Sharon           | Fairburn        | Luzerne              |       |
| ichael                    | (NULL)      | Boruta            | Lisa             | Sinclair        | Lackawanna           |       |
| ENNIFER                   | (NULL)      | KELLMER           | Lisa             | Sinclair        | Luzerne              |       |
| ANDRA                     | (NULL)      | STROCK            | Lisa             | Timek           | Luzerne              |       |
| NDA                       | (NULL)      | PELCZAR           | Sharon           | Fairburn        | Luzerne              |       |
| ARYANN                    | (NULL)      | ABRAMCHECK        | Lisa             | Timek           | Luzerne              |       |
| OHN                       | {NULL}      | POPPLE            | Lisa             | Sinclair        | Luzerne              |       |
| OBERT                     | {NULL}      | MALESKY           | Tara             | Morgan          | Luzerne              |       |
| ARBARA                    | (NULL)      | KNEPP             | Sharon           | Fairburn        | Luzerne              |       |
| IANE                      | {NULL}      | SAMUELS           | Lisa             | Timek           | Luzerne              |       |
| ELEN                      | {NULL}      | PETROSKY          | Sharon           | Fairburn        | Luzerne              |       |
| EVIN                      | {NULL}      | DOMIN             | Lisa             | Timek           | Luzerne              |       |
| ARY                       | {NULL}      | CASO              | Lisa             | Timek           | Luzerne              |       |
| RENDA                     | {NULL}      | MCMANUS           | Sharon           | Fairburn        | Luzerne              |       |
| OBERT                     | {NULL}      | JENKINS           | Tara             | Morgan          | Luzerne              |       |
| HILLIP                    | {NULL}      | GALLAGHER         | Lisa             | Sinclair        | Luzerne              |       |
| ICHAEL                    | {NULL}      | SABOL             | Lisa             | Timek           | Luzerne              |       |
| elly                      | {NULL}      | Green             | Sharon           | Fairburn        | Lackawanna           |       |
| OBERT                     | {NULL}      | SEBOLKA           | Tara             | Morgan          | Luzerne              |       |
| ACQUELINE                 | {NULL}      | CIANNELLI         | Tara             | Morgan          | Luzerne              |       |
| RISTINA                   | {NULL}      | FETCHEN           | Tara             | Morgan          | Luzerne              |       |
| DAN                       | {NULL}      | FREDERICK         | Sharon           | Fairburn        | Luzerne              |       |
| teven                     | {NULL}      | Perko             | Tara             | Morgan          | Lackawanna           |       |
| ICHARD                    | {NULL}      | MOSHER            | Lisa             | Sinclair        | Luzerne              |       |
| MY                        | {NULL}      | REIDLINGER        | Lisa             | Timek           | Luzerne              |       |
| ILLIAM                    | {NULL}      | FOX               | Tara             | Morgan          | Luzerne              |       |
| ELVIN                     | {NULL}      | CORNELL           | Lisa             | Sinclair        | Luzerne              |       |
| HONDA                     | {NULL}      | GIBSON            | Lisa             | Sinclair        | Luzerne              |       |
| TANLEY                    | R           | FETTIG            | Lisa             | Sinclair        | Luzerne              |       |
| EAN                       | {NULL}      | FLYNN             | Tara             | Morgan          | Luzerne              |       |
| EANN                      | {NULL}      | НИМКО             | Lisa             | Timek           | Luzerne              |       |
| ONALD                     | {NULL}      | LEITZEL           | Tara             | Morgan          | Luzerne              |       |
| ERALD                     | {NULL}      | CONDEN            | Lisa             | Sinclair        | Luzerne              |       |
| ohn                       | (NULL)      | Yeager            | Lisa             | Sinclair        | Lackawanna           |       |

I am free to go back to the query builder and edit or add to its contents and re-query the database to view my handy work.

TODO

More filtering options Sorting Options Grouping Options Function fields ( COUNTS, SUM, DIFFS etc ) used in conjunction with Grouping

More to come...